# XTOOL | OSI

## **Automatic Shaker Oven Machine**

Guía de inicio rápido

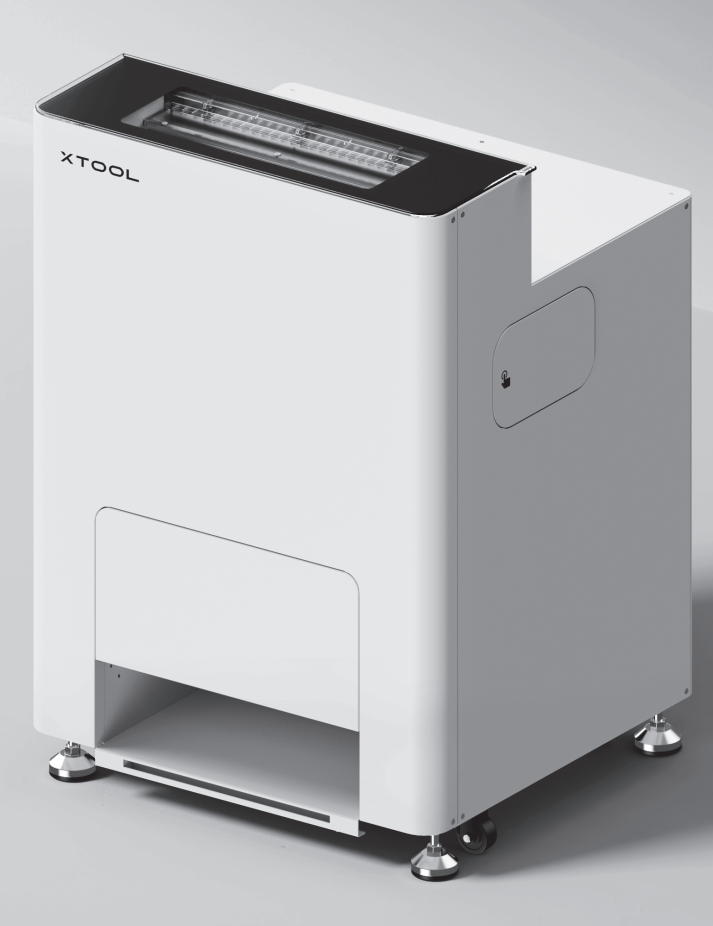

# Contenido

| Lista de elementos                                                         | 01 |
|----------------------------------------------------------------------------|----|
| Conozca su xTool OS1 Automatic<br>Shaker Oven Machine                      | 02 |
| Instale xTool OS1 Automatic Shaker Oven<br>Machine y xTool Apparel Printer | 03 |
| Usar xTool OS1 Automatic Shaker Oven<br>Machine                            | 13 |
| Preguntas frecuentes                                                       | 16 |
| Descripción del indicador                                                  | 18 |

\* Traducción de las instrucciones originales

#### Lista de elementos

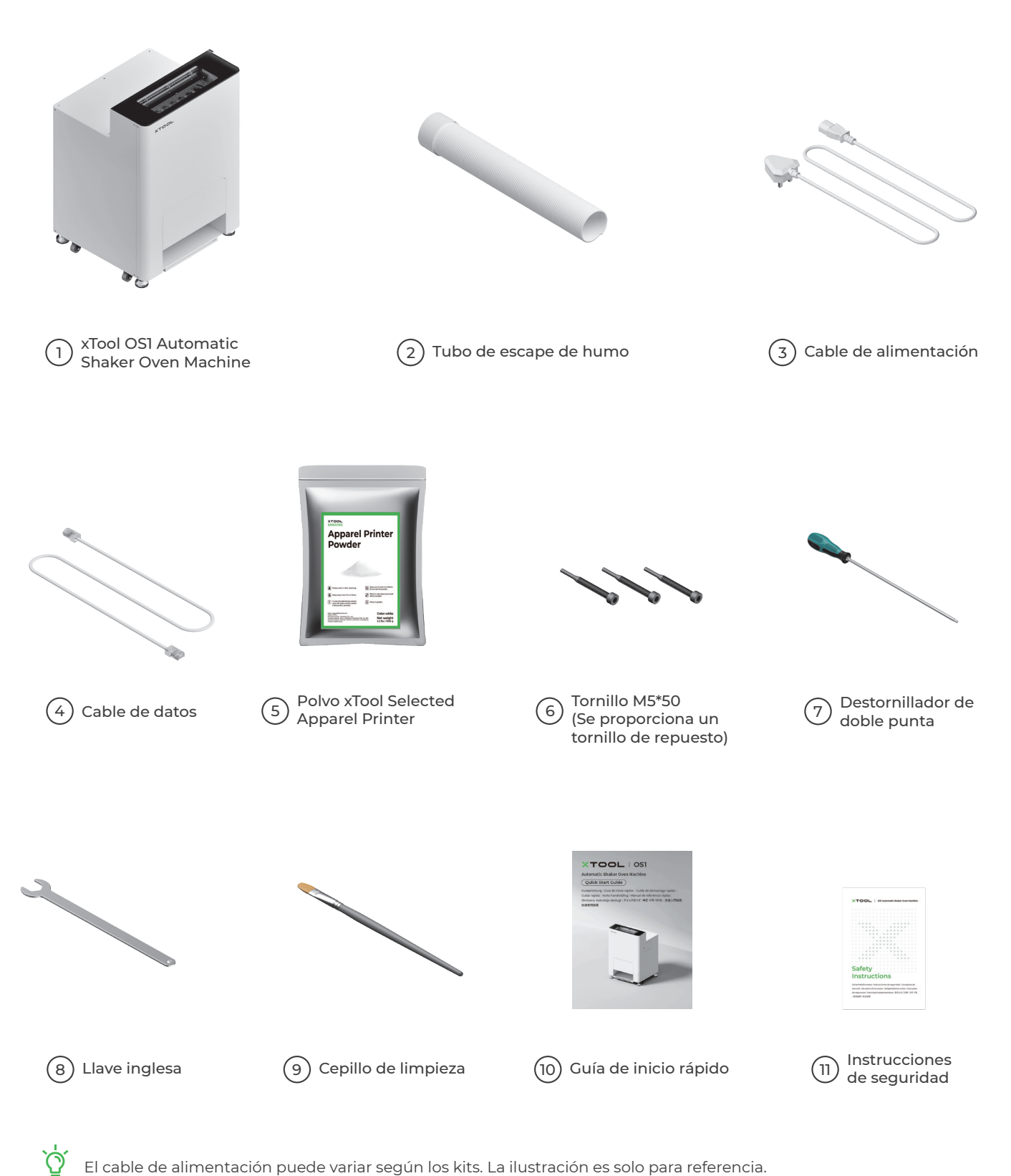

El cable de alimentación puede variar según los kits. La ilustración es solo para referencia.

#### Conozca su xTool OS1 Automatic Shaker Oven Machine

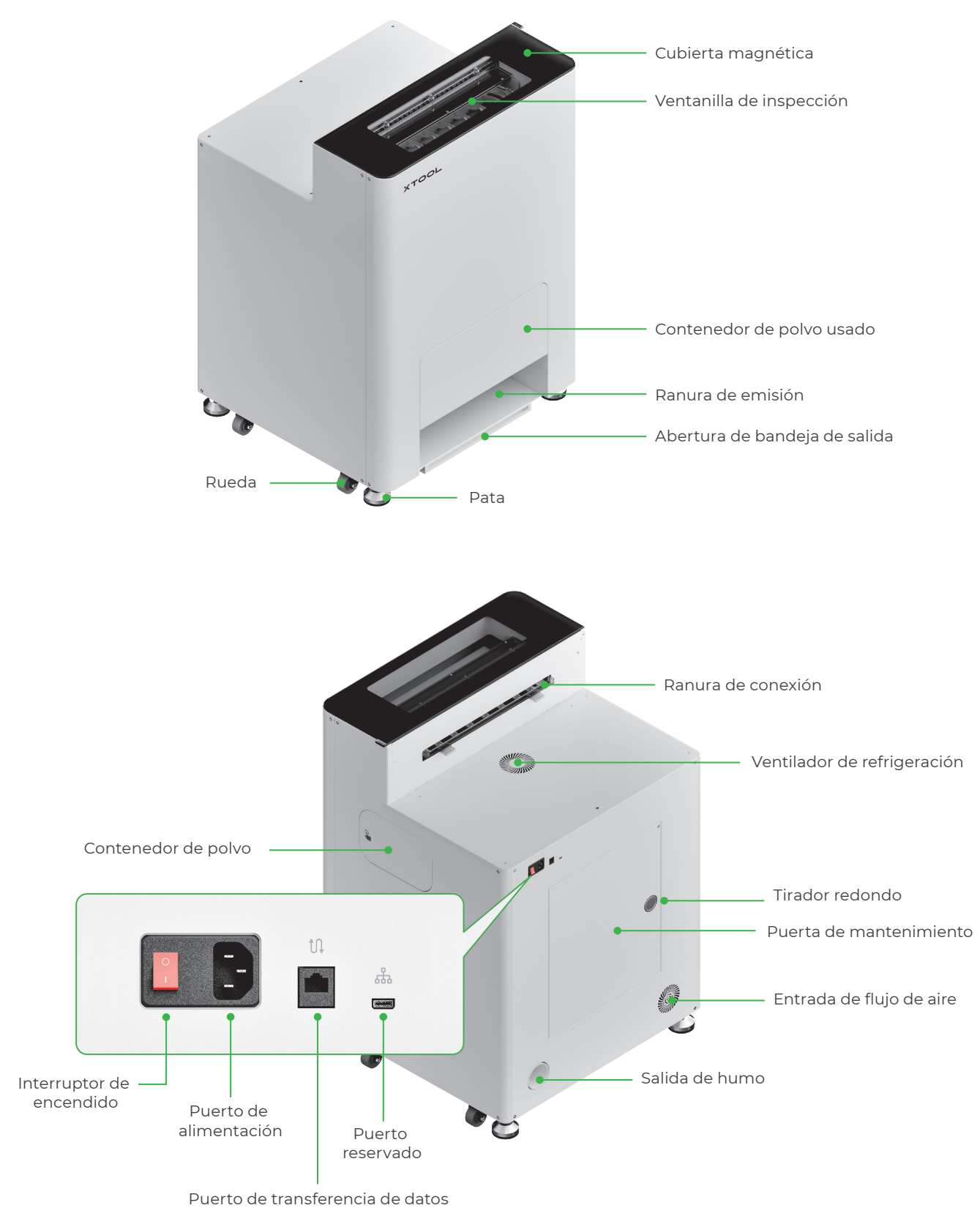

#### Instale xTool OS1 Automatic Shaker Oven Machine y xTool Apparel Printer

#### 1 Fije la xTool OS1

Cuando coloque xTool OSI, deje al menos 1 m (40 pulgadas) de espacio en la parte trasera y 90 cm (35 pulgadas) a ambos lados para el uso diario y el mantenimiento.

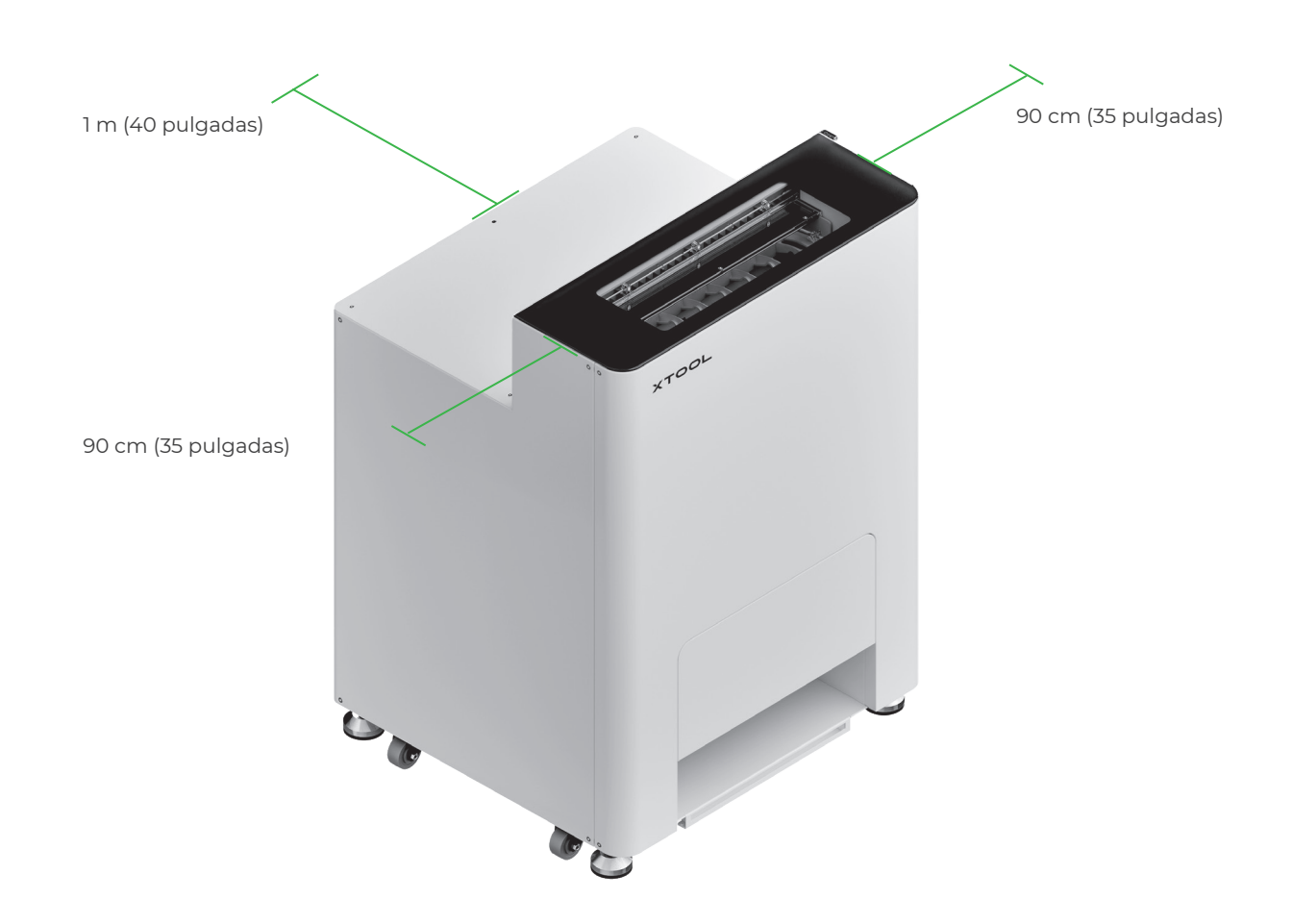

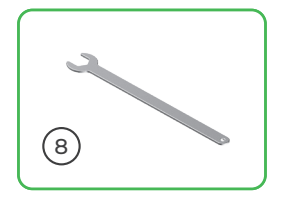

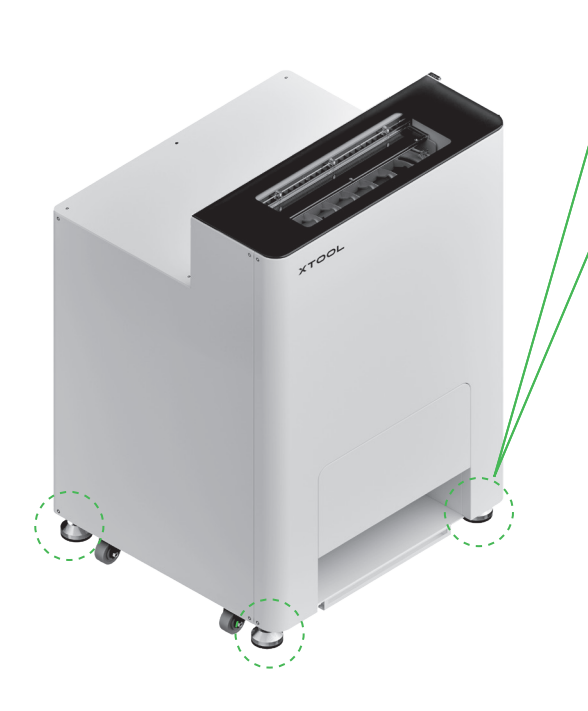

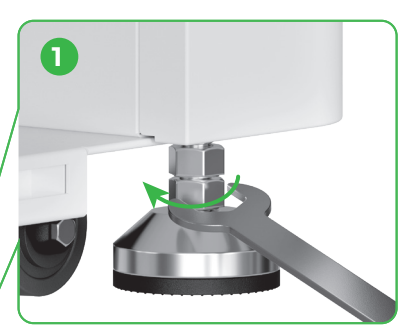

Tras determinar la posición de xTool OS1, ① desatornille las tuercas inferiores de las cuatro patas con una llave inglesa.

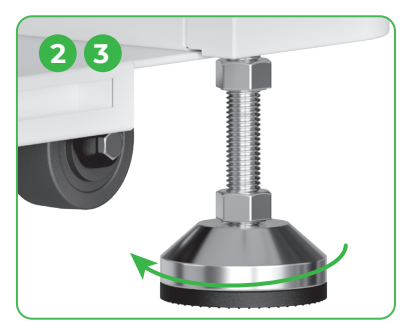

② Desatornille las cuatro patas a mano hasta que toquen el suelo.
③ Siga desatornillando las patas hasta que las ruedas dejen de tocar el suelo.

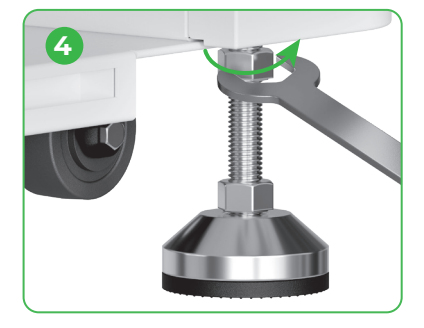

④ Atornille las tuercas superiores de las cuatro patas con una llave inglesa.

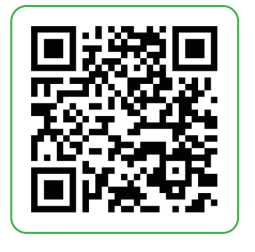

Vaya a **support.xtool.com/article/1784** o escanee el código QR para ver el videotutorial.

#### 2 Colocación de xTool Apparel Printer

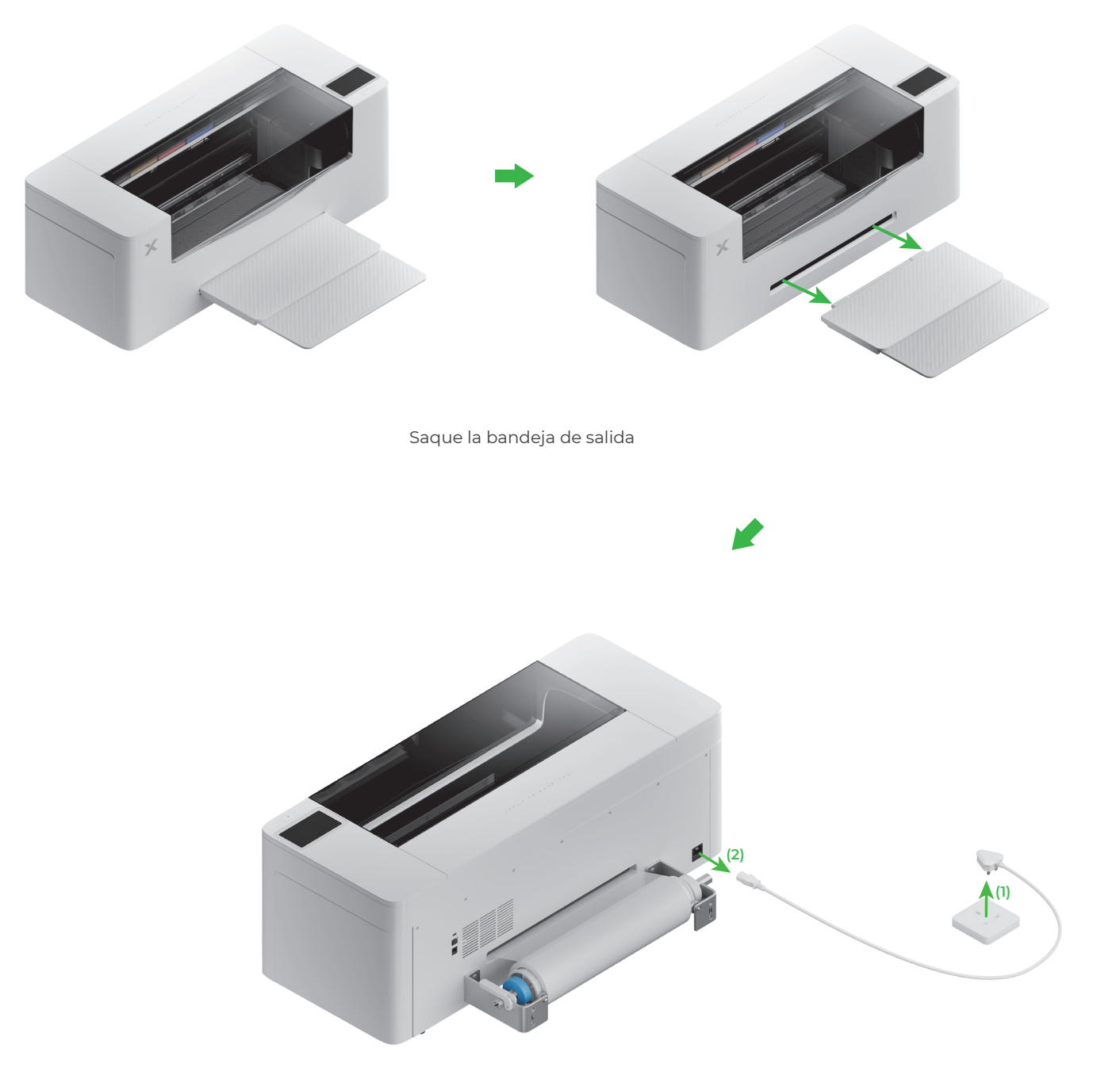

Desconecte el cable de alimentación

- Para garantizar su seguridad y evitar daños en el dispositivo, deberán utilizarse al menos dos adultos para mover la impresora. (La impresora se vende por separado)
- Desconecte la alimentación eléctrica de la impresora antes de moverla.
- Mantenga la impresora en paralelo al suelo cuando la desplace. De lo contrario, la tinta de la impresora podría derramarse.

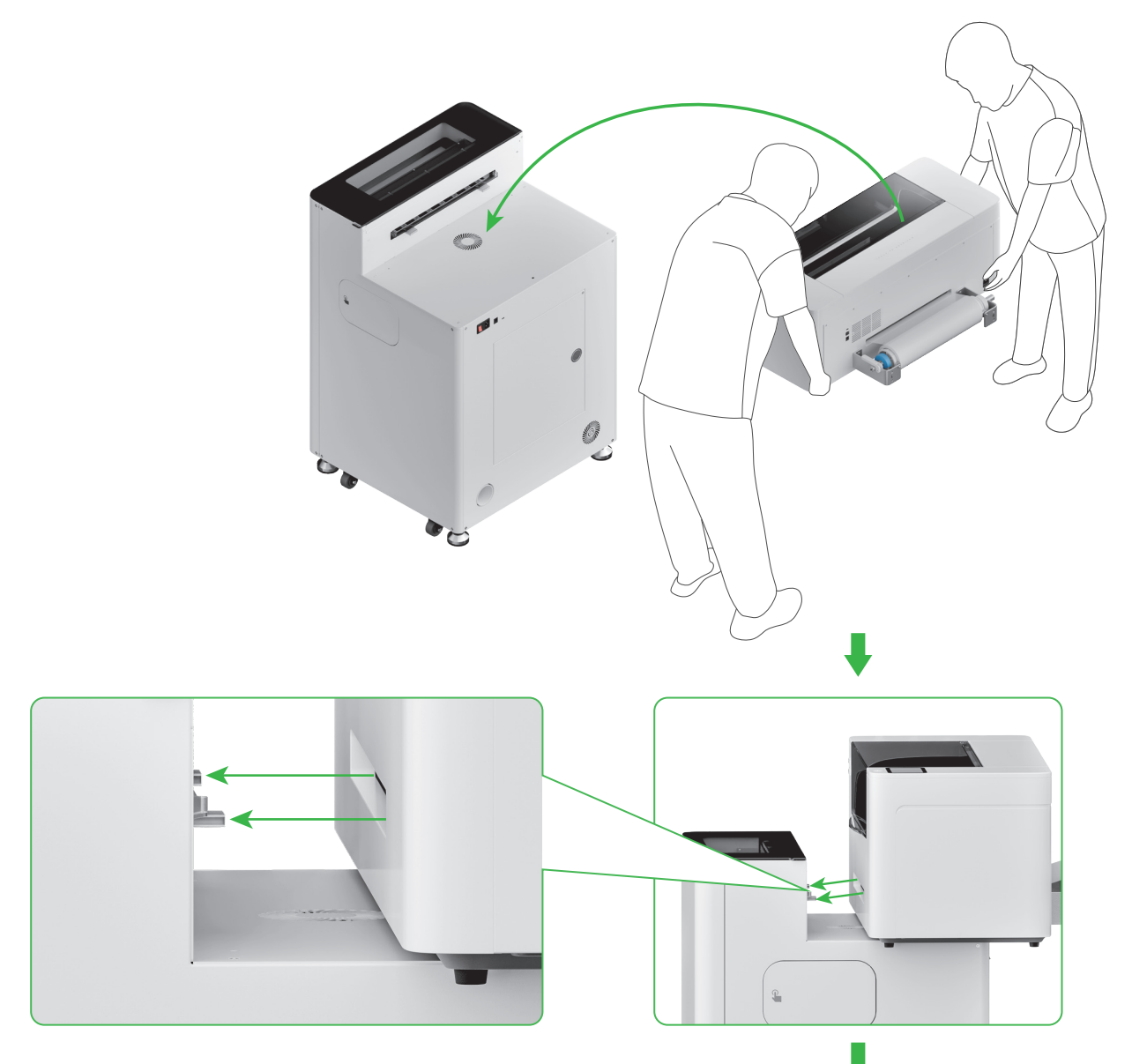

Alinee la ranura de emisión de la impresora con la ranura de conexión de la xTool OSI y conéctelas.

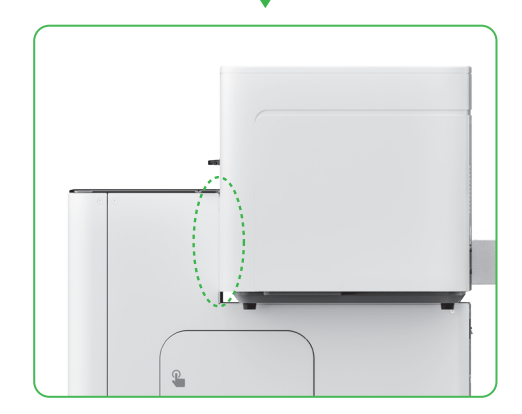

#### **3** Fije la xTool Apparel Printer y la xTool OS1

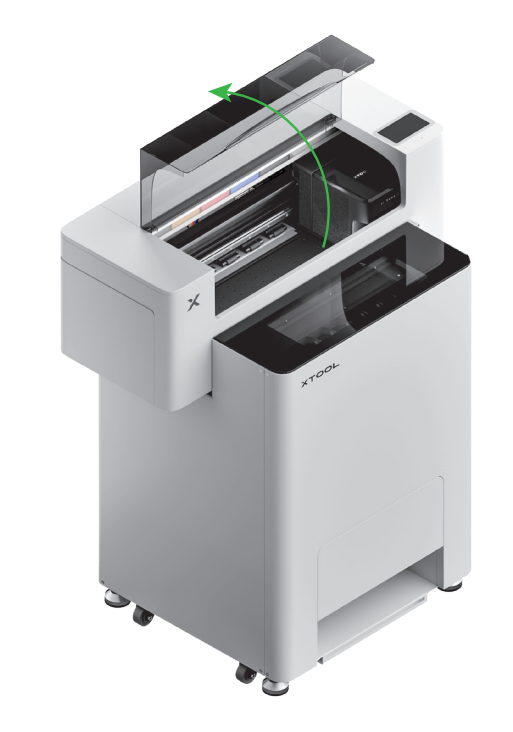

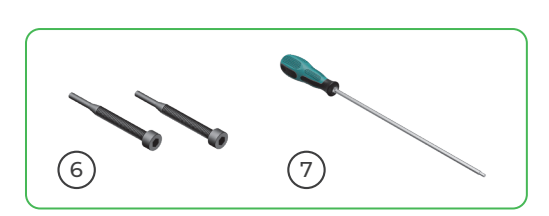

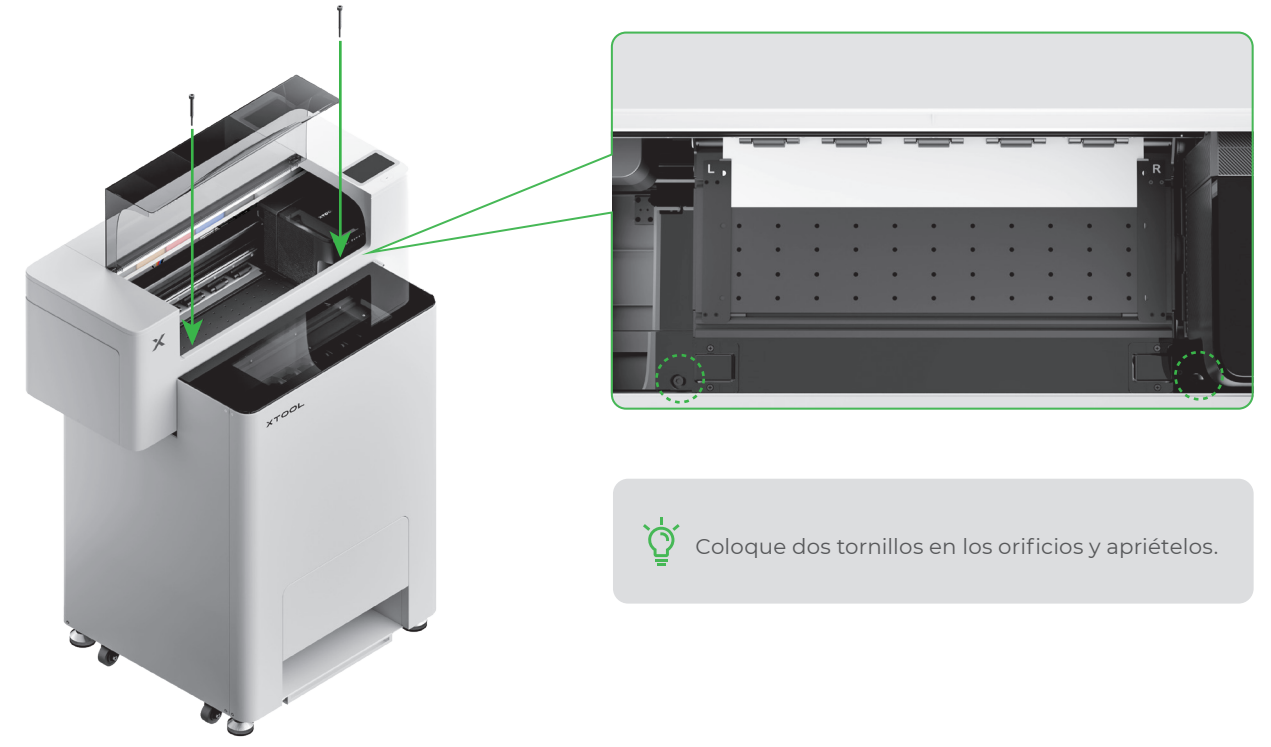

#### 4 Añada el polvo

(1) Abra la puerta del depósito de polvo

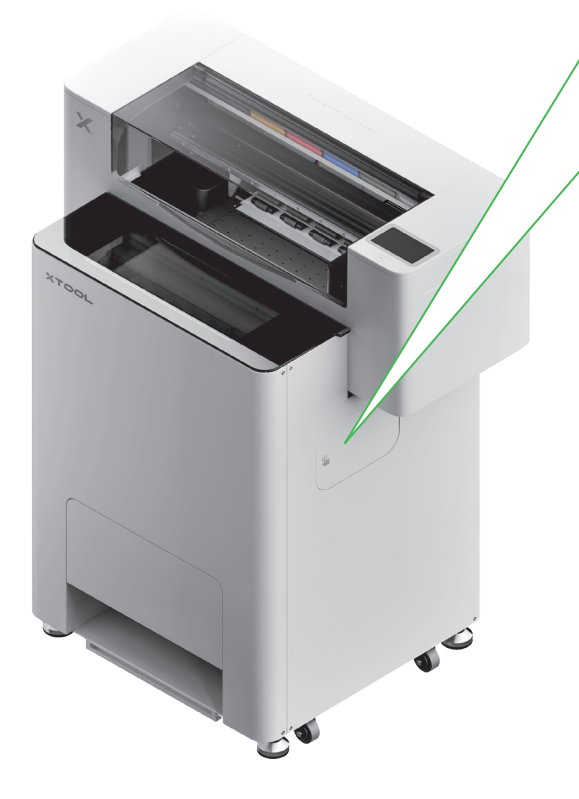

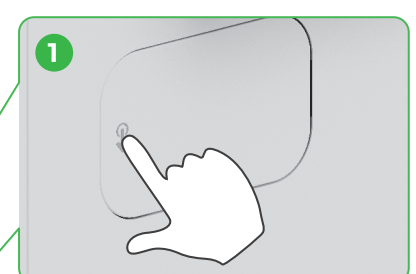

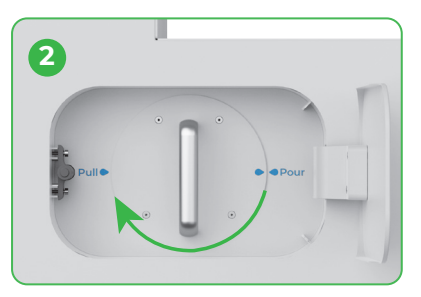

Gire el depósito de polvo 180° en el sentido de las agujas del reloj

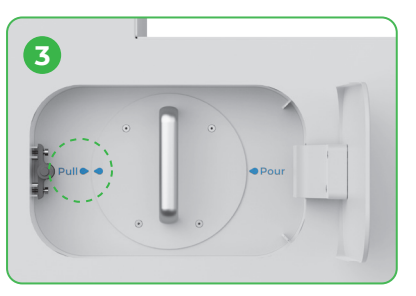

(2) Saque el depósito de polvo

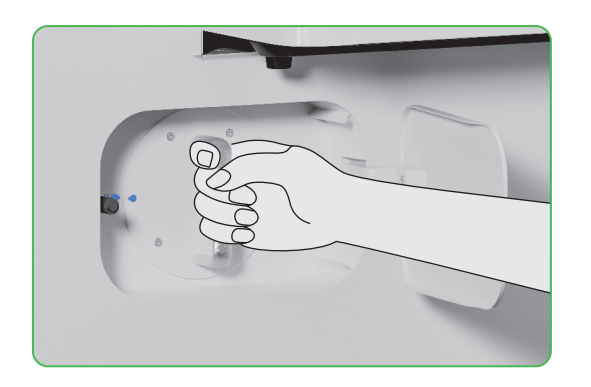

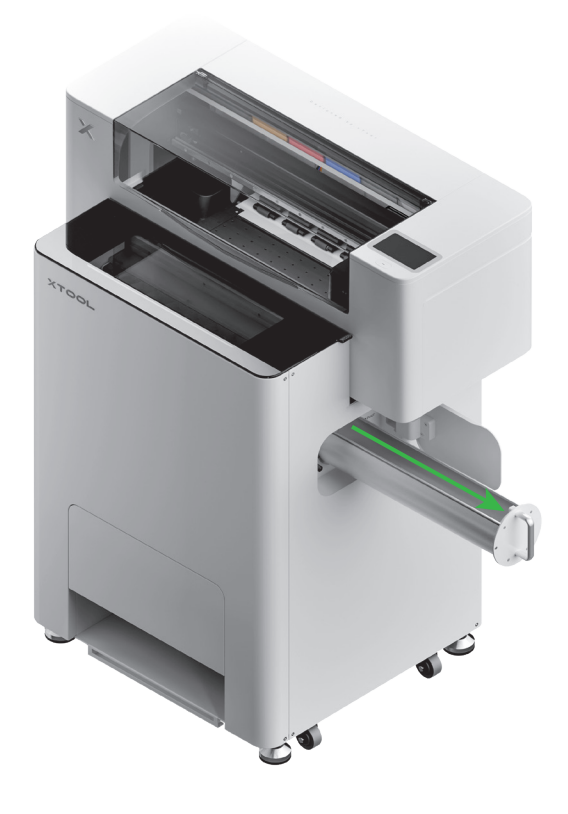

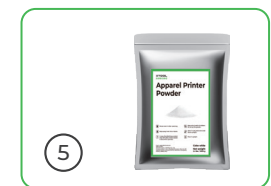

(3)

Vierta el polvo en el depósito de polvo uniformemente, un paquete a la vez (el peso del polvo debe ser ≤1 kg).

Asegúrese de que no haya objetos extraños en el depósito de polvo. Si hubiese alguno, retírelo y deséchelos de inmediato.

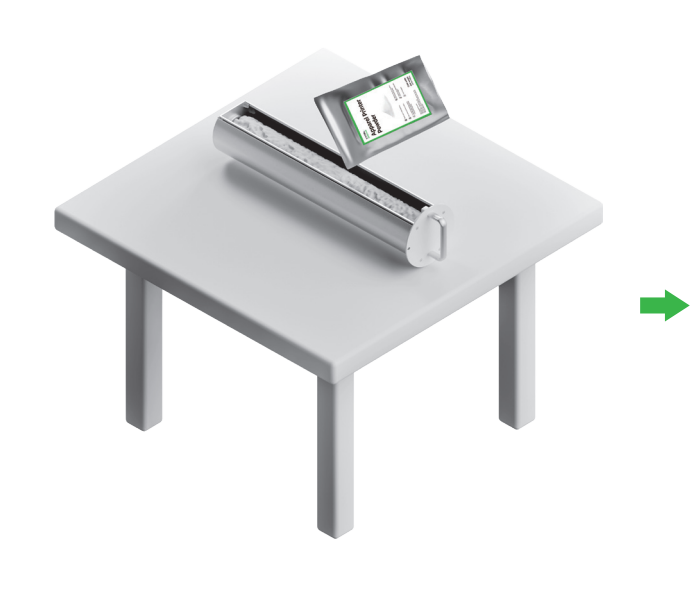

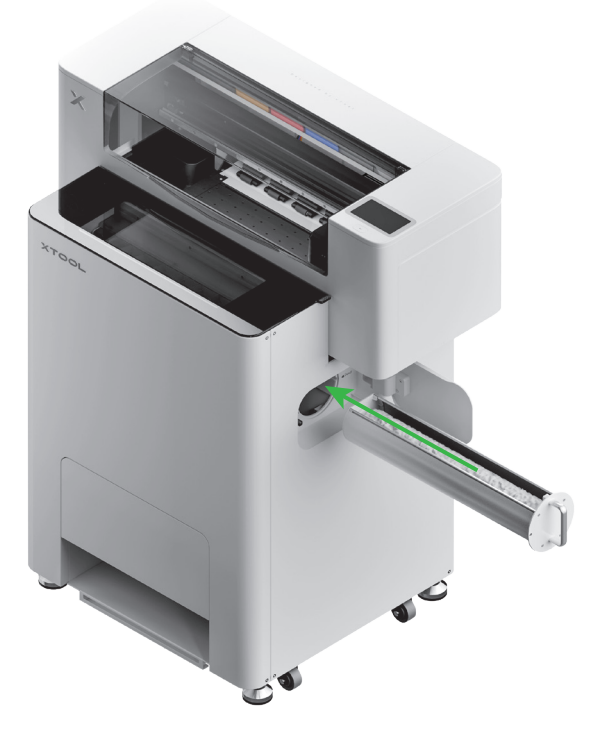

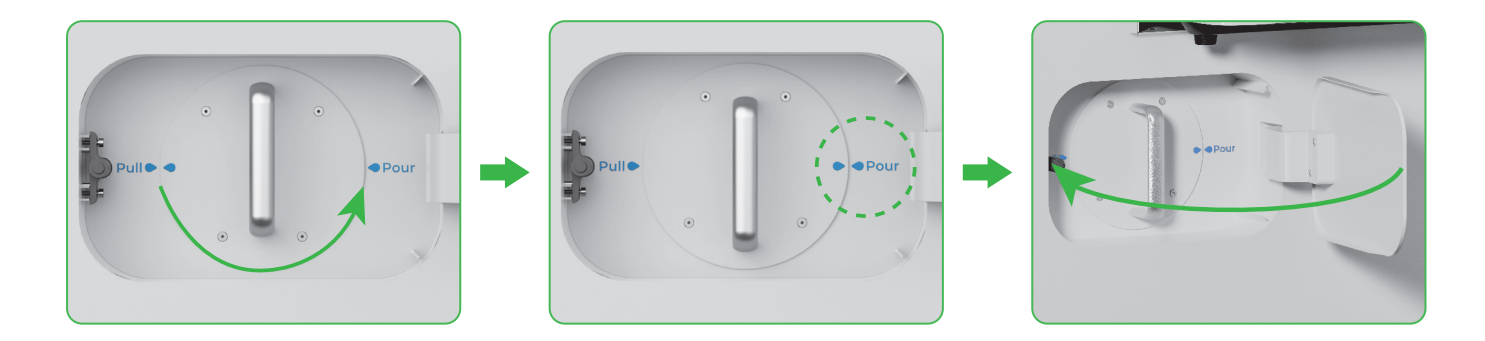

Cire el depósito de polvo 180° en el sentido contrario a las agujas del reloj para verter el polvo en la xTool OS1.

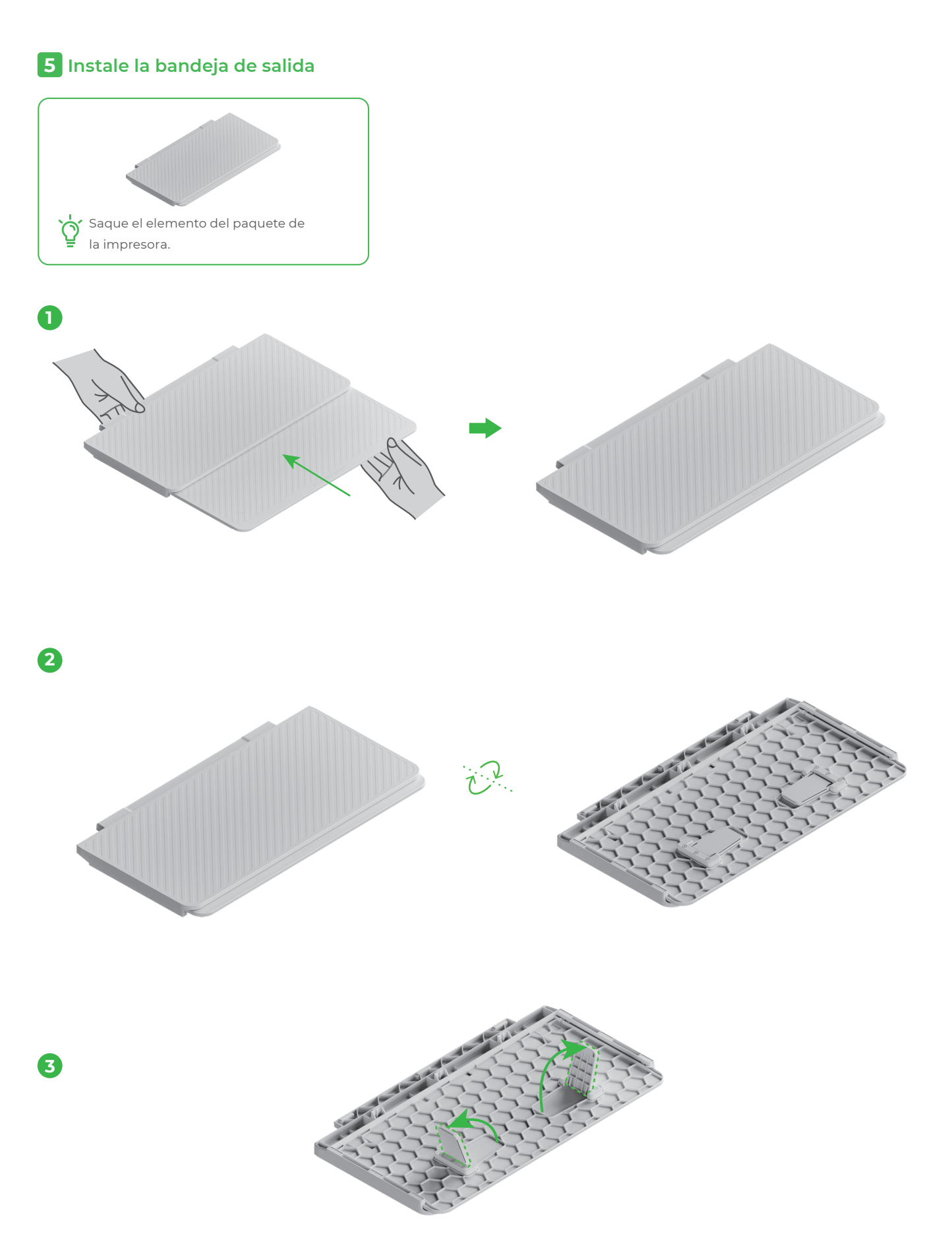

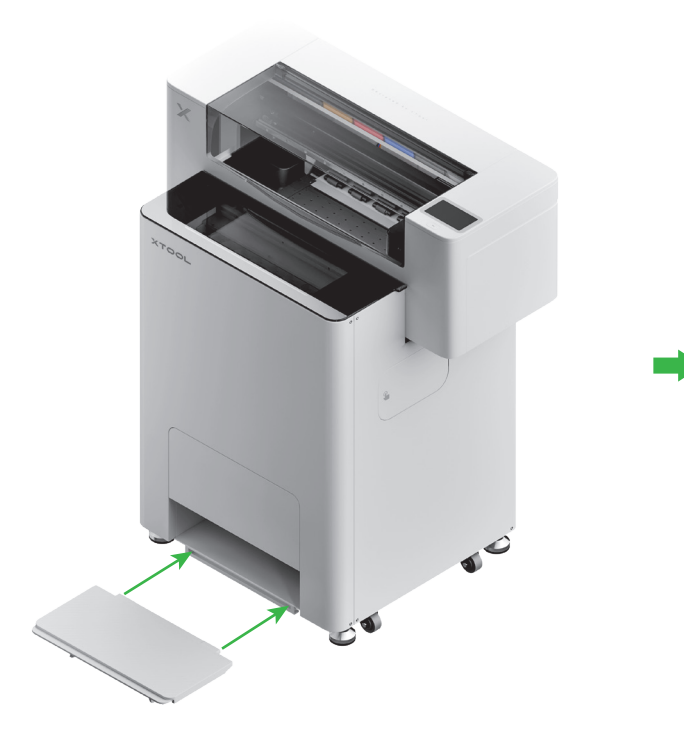

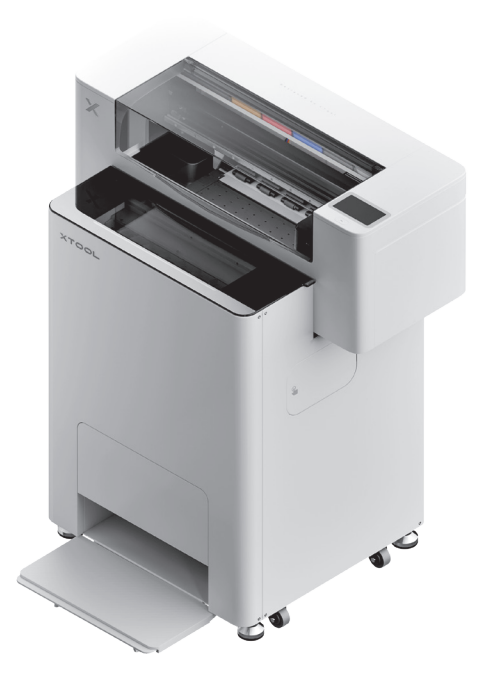

#### 6 Conectar xTool OSI a xTool SafetyPro™ AP2

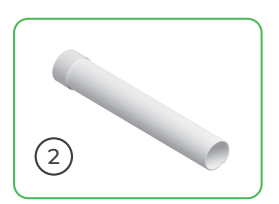

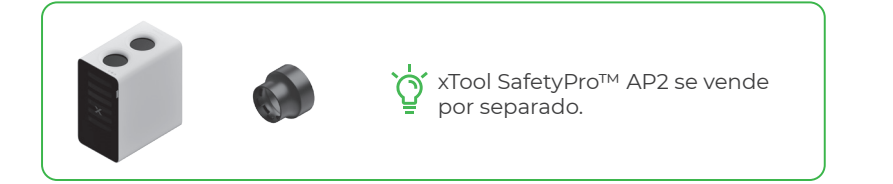

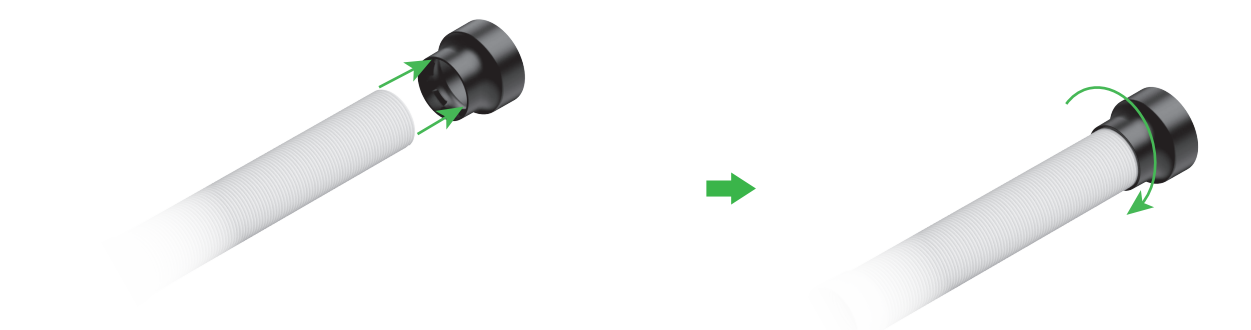

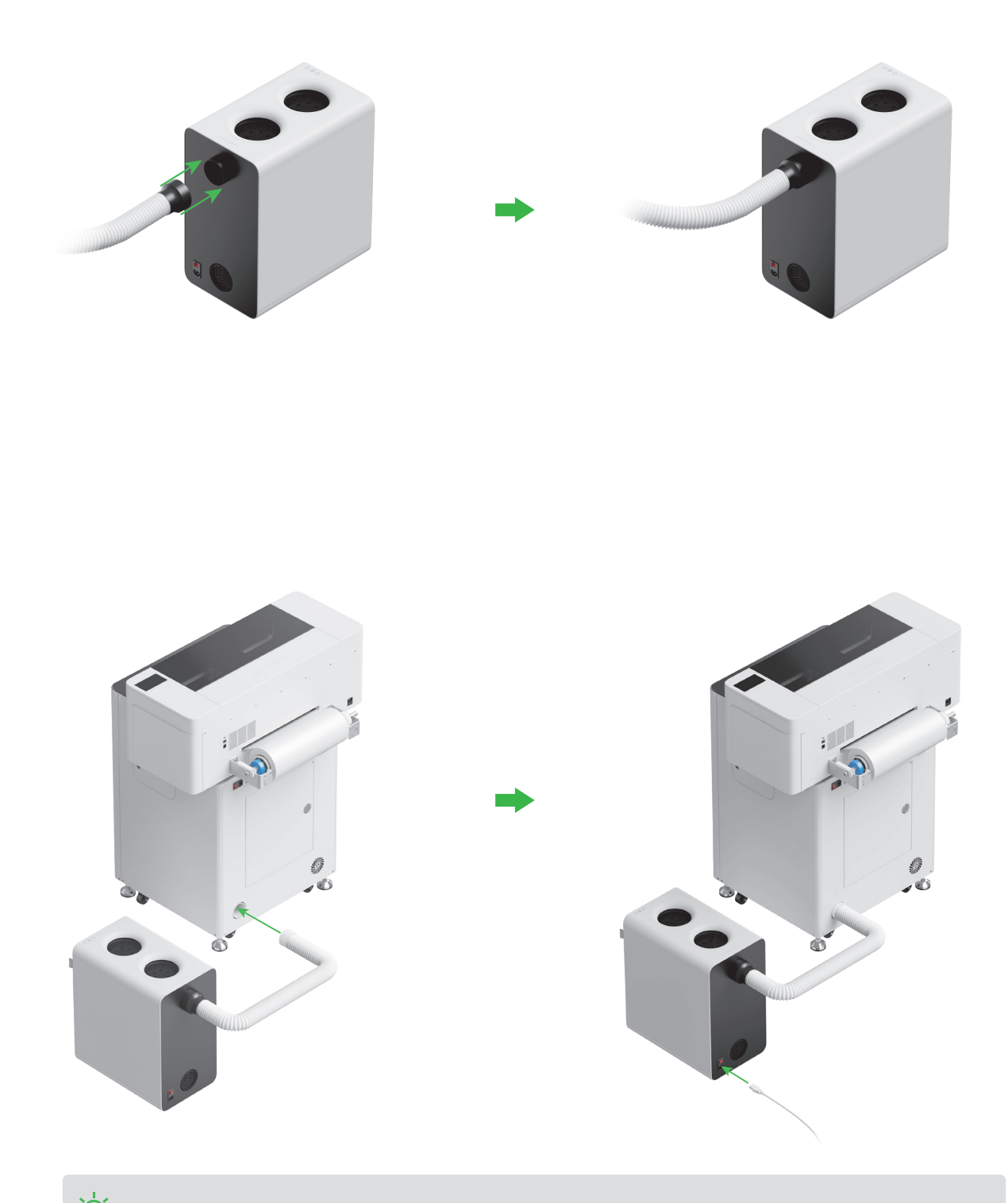

💆 Estire la tubería de salida de humos todo lo que esa posible cuando la conecte a xTool SafetyPro™ AP2.

#### Usar xTool OSI Automatic Shaker Oven Machine

#### 1 Conectar xTool OS1 a xTool Apparel Printer

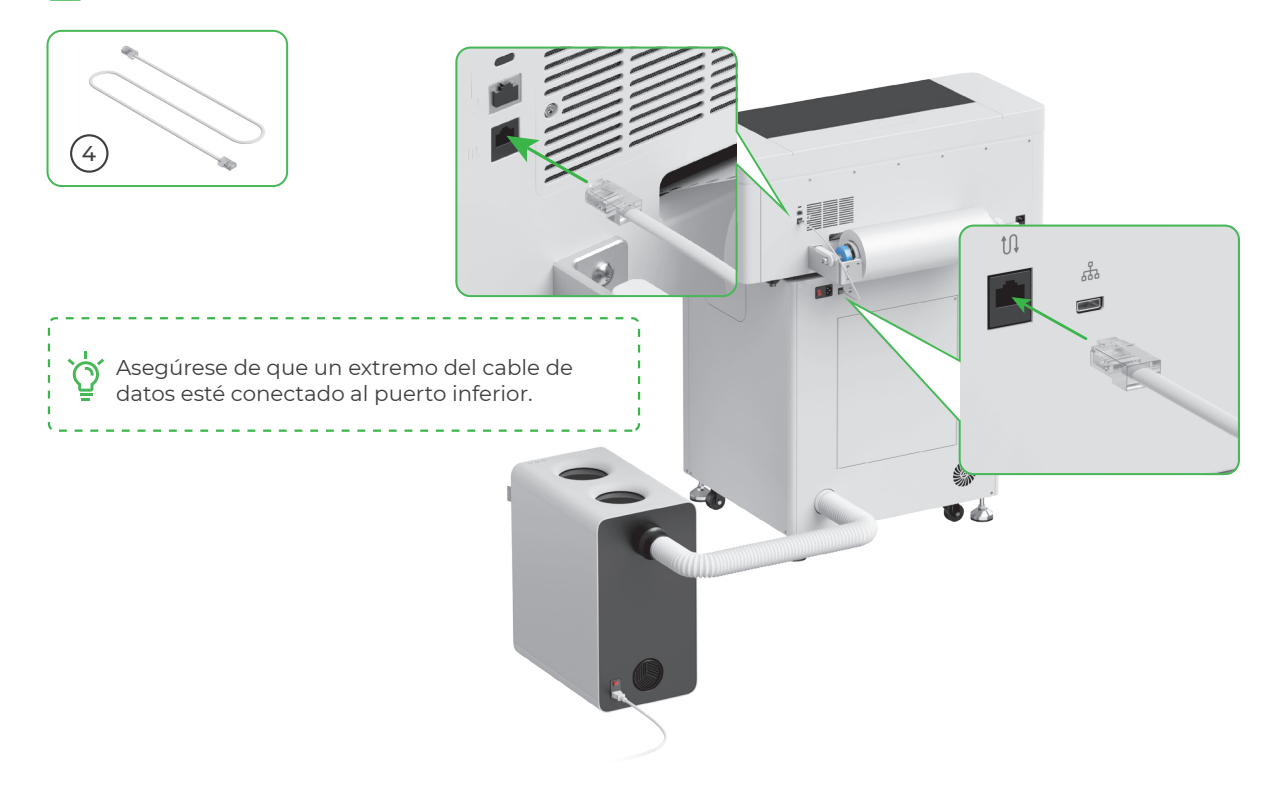

#### 2 Conectarlo a una fuente de alimentación

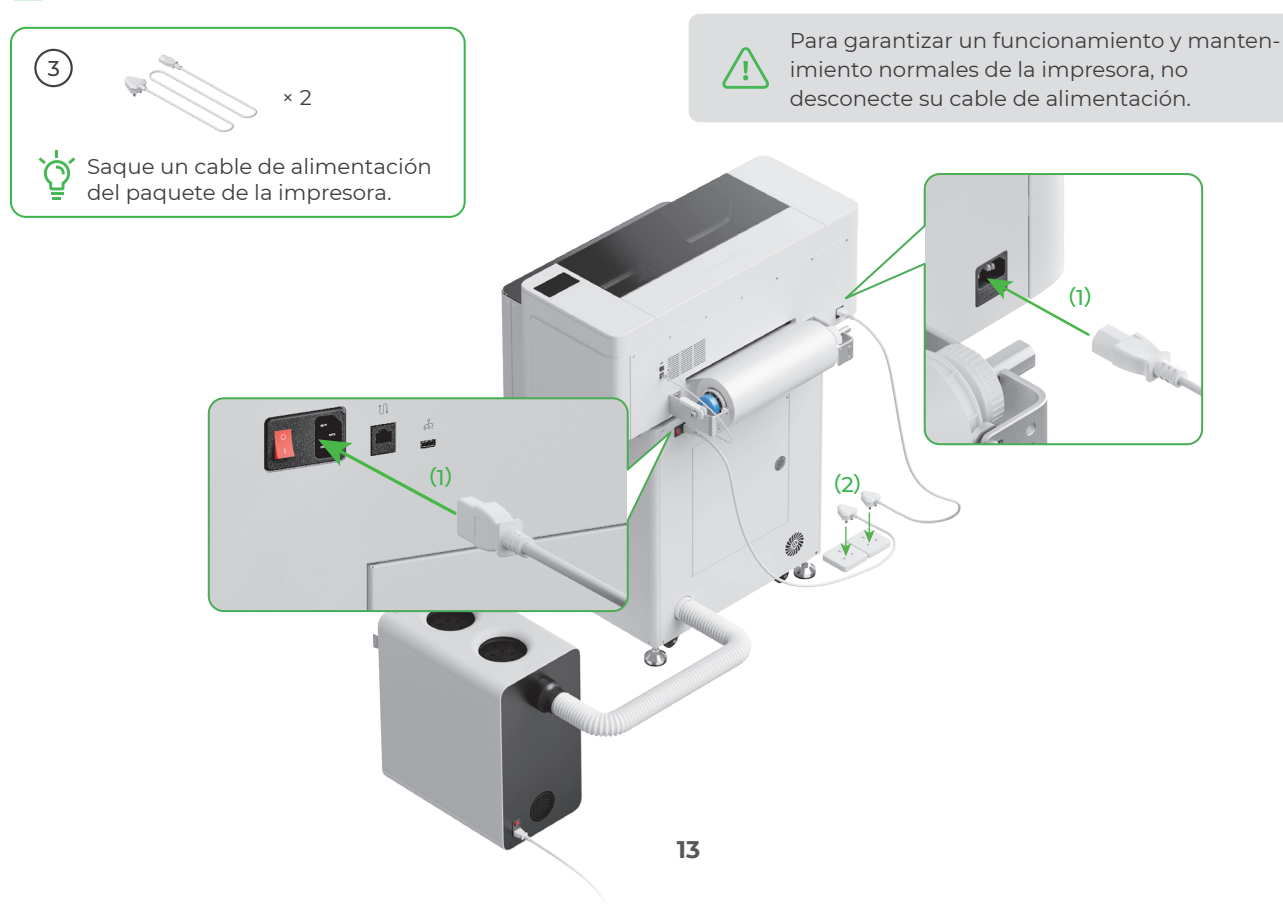

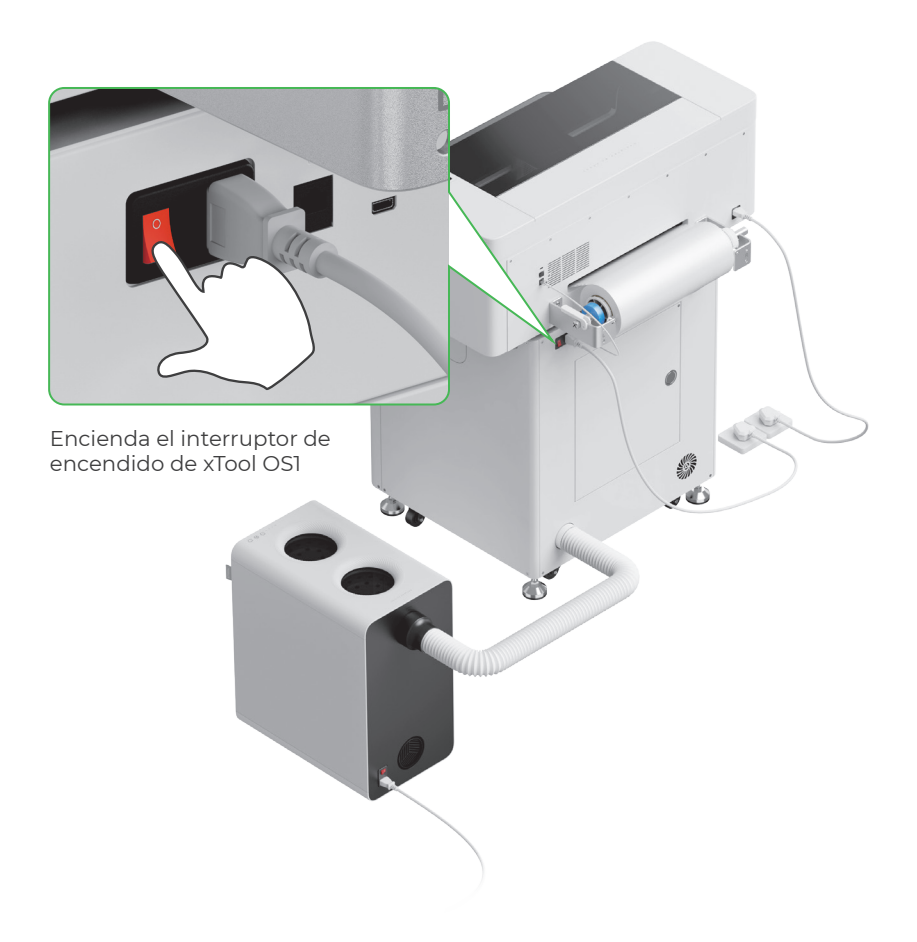

Obtenga el software xTool

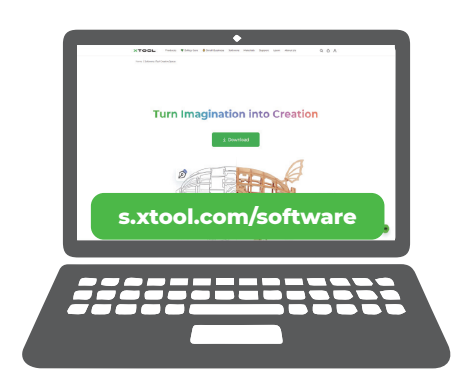

Visite **s.xtool.com/software** para obtener el software xTool.

#### **4** Conecte la xTool Apparel Printer a su ordenador

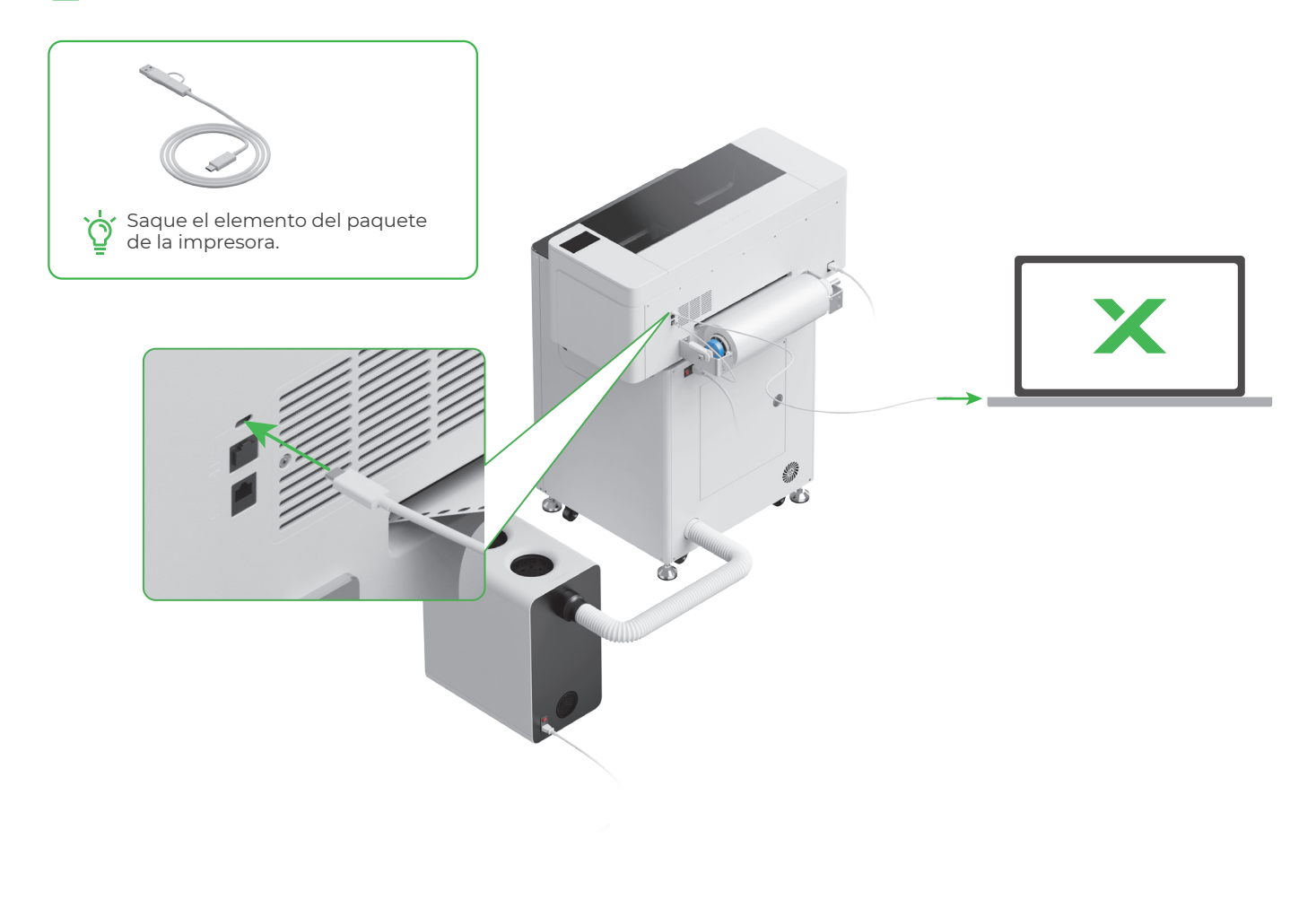

\_\_\_\_////

Para obtener más información sobre cómo utilizar el software para manejar la xTool Apparel Printer y xTool OS1, escanee el código QR o visite **support.xtool.com/article/1785**.

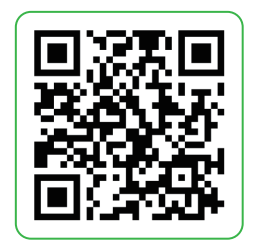

### Preguntas frecuentes

#### 1. Quiero abrir la puerta de mantenimiento. ¿Qué puedo hacer?

(1) Apague el interruptor de encendido de xTool OS1

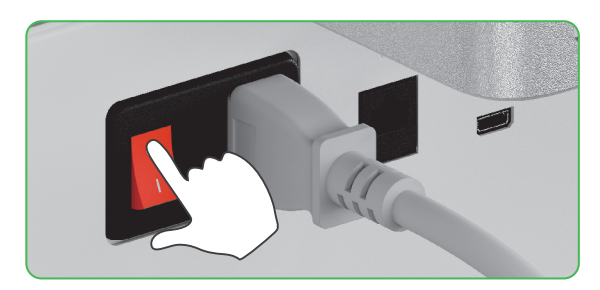

(2) Desatornille el tornillo de la puerta de mantenimiento

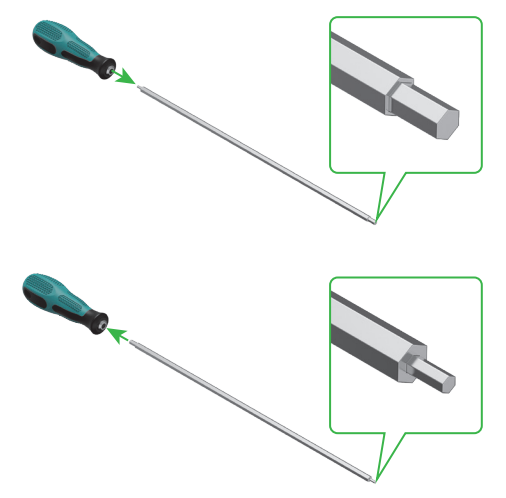

Utilice el lado estrecho del destornillador

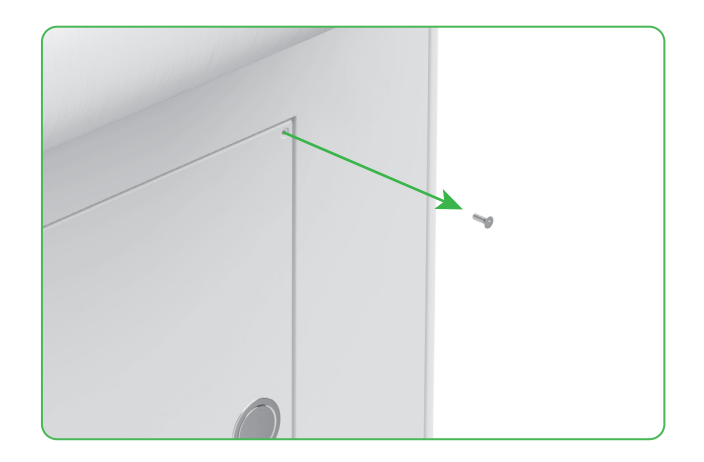

(3) Pulse el tirador redondo y abra la puerta de mantenimiento

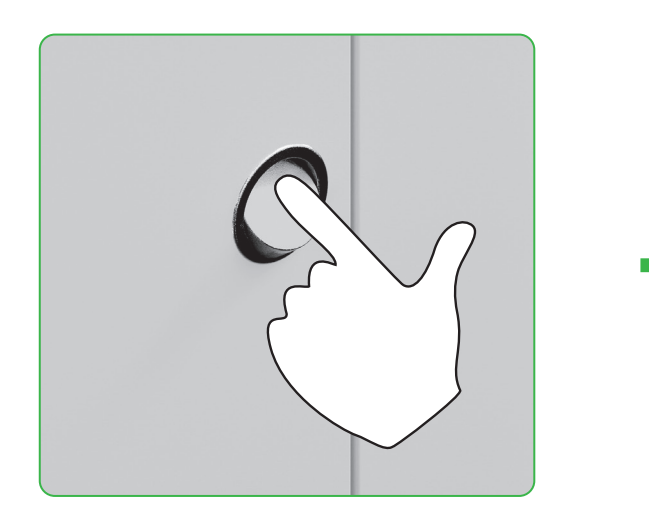

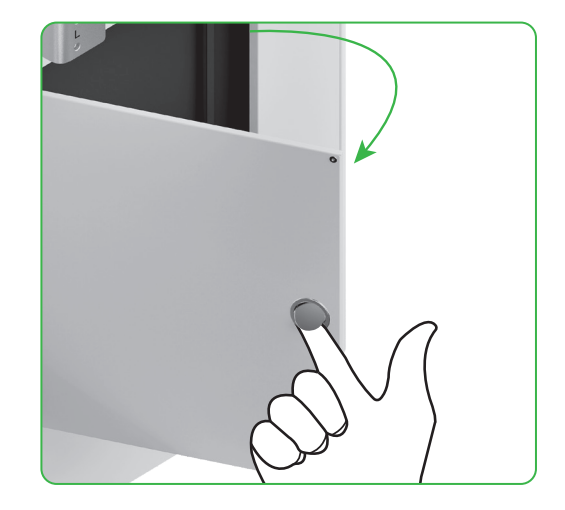

(4) Cierre la puerta de mantenimiento después de usarla

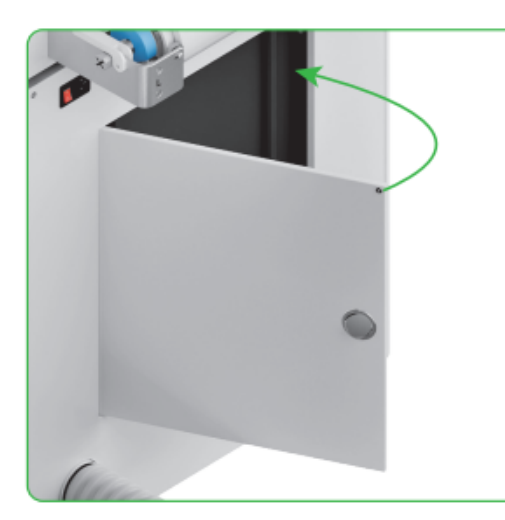

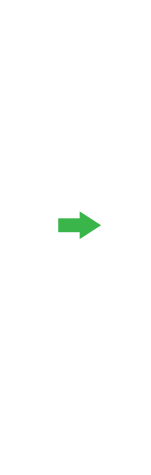

(5) Apriete el tornillo

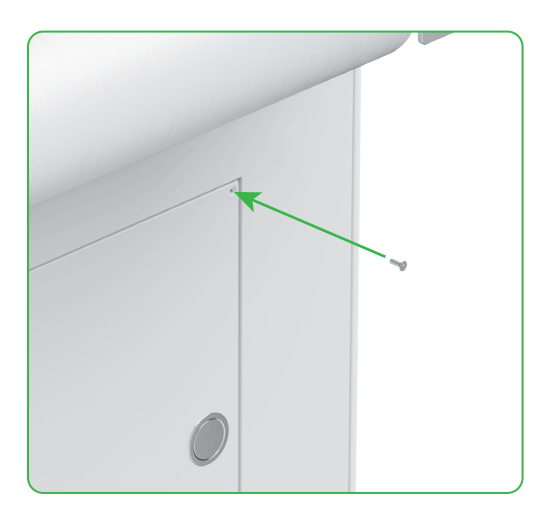

(6) Encienda el interruptor de encendido

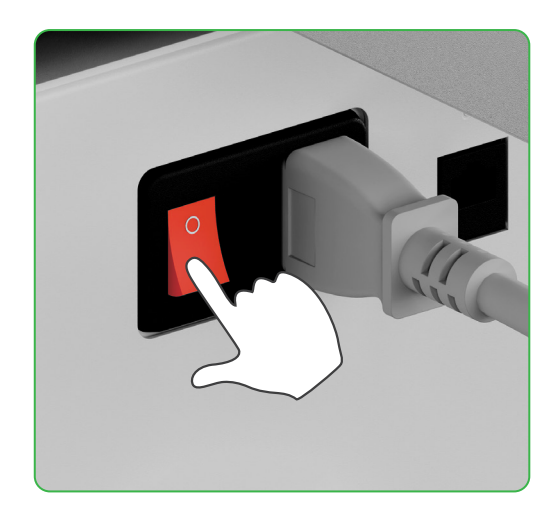

#### 2. ¿Cómo funciona xTool SafetyPro™ AP2 con xTool OSI?

Vaya a **support.xtool.com/article/1646** o escanee el código QR para leer el artículo.

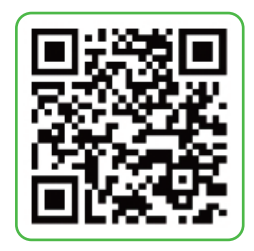

### Descripción del indicador

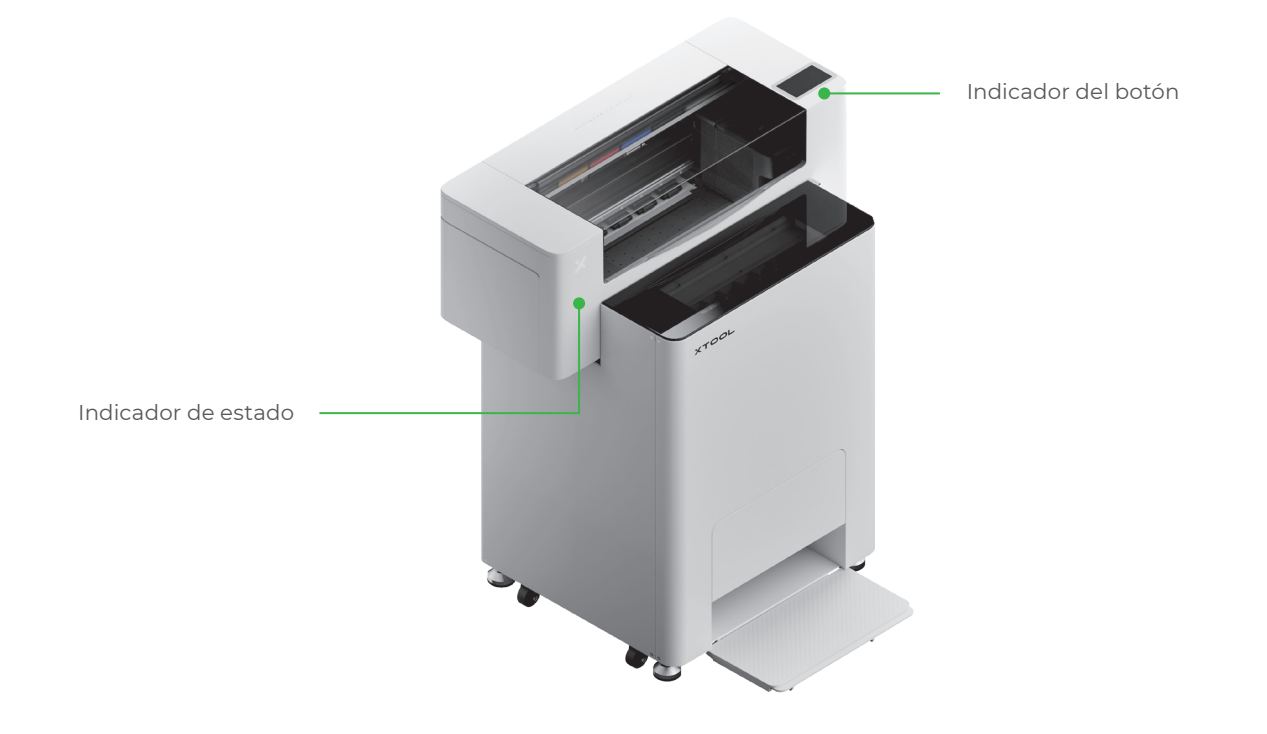

| Indicador del botón | Indicador de estado           | Altavoz       | Estado del dispositivo          |
|---------------------|-------------------------------|---------------|---------------------------------|
| Blanco fijo         | Blanco fijo                   | /             | Inactivo                        |
| Apagando            | Apagando                      | /             | En espera                       |
| Blanco fijo         | Verde fijo                    | /             | Imprimiendo                     |
| Blanco fijo         | Verde fijo                    | Suena una vez | Impresión pausada               |
| Blanco fijo         | Violeta intermitente<br>lento | Suena una vez | Actualización del firmware      |
| Blanco fijo         | Violeta intermitente<br>lento | Suena una vez | Calibre el cabezal de impresión |
| Blanco fijo         | Violeta intermitente<br>lento | Suena una vez | Limpie el cabezal de impresión  |
| Blanco fijo         | Rojo intermitente<br>rápido   | Suena una vez | Se ha producido una excepción   |